## MANUAL DEL USUARIO

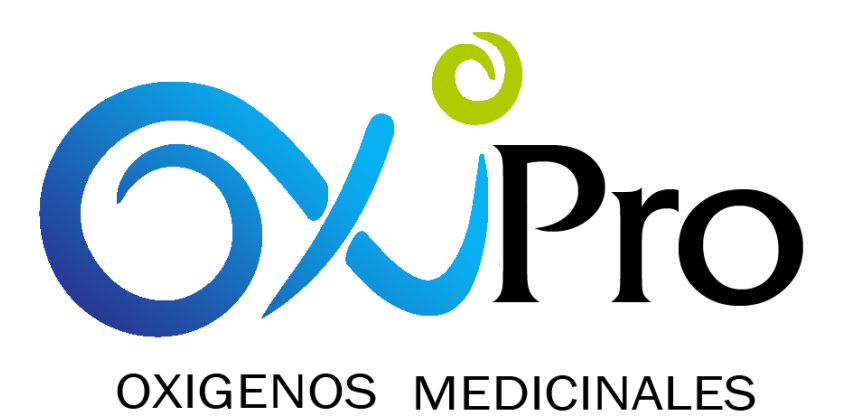

# Encuestas de Satisfacción Atención Línea de Urgencias Horario No Hábil

## Gestión de Planeación y Programacion del Servicio

Versión 1 Diciembre de 2021

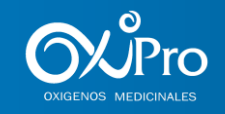

Ninguna parte de este documento puede ser reproducida o trasmitida de ninguna forma, con ningún propósito sin la previa autorización escrita de Oxipro S.A.S. La información contenida en este manual está sujeta a modificaciones sin previo aviso.

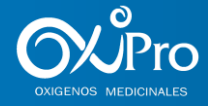

## **TABLA DE CONTENIDO**

| 1. | INTRODUCCIÓN                       | 4 |
|----|------------------------------------|---|
| 2. | CONDICIONES GENERALES              | 4 |
| 3. | INGRESO AI CRM                     | 4 |
| 4. | CREACION DE ENCUESTAS POR PACIENTE | 5 |
| 5. | APLICACIÓN DE ENCUESTA             | 7 |

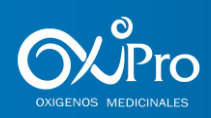

## **1. INTRODUCCIÓN**

El presente manual explica la creación y aplicación de encuestas a los pacientes que realizan comunicación a la Línea de Atención de Urgencias Horario No Hábil, con el fin de llevar un control de la prestación del servicio y la satisfacción de los pacientes.

### **2. CONDICIONES GENERALES**

- Se debe crear una encuesta por paciente que registra llamada(s) en la Línea de Atención de Urgencias Horario No Hábil.
- La encuesta se debe aplicar el día siguiente al ingreso de la llamada, de preferencia en hora de la mañana.
- La encuesta se encuesta tiene un tiempo máximo de vigencia de 8 días. Pasado este tiempo el sistema automáticamente la anula por tiempo máximo alcanzado.

#### 3. INGRESO AI CRM

Para ingresar al CRM Web se debe contar con lo siguiente:

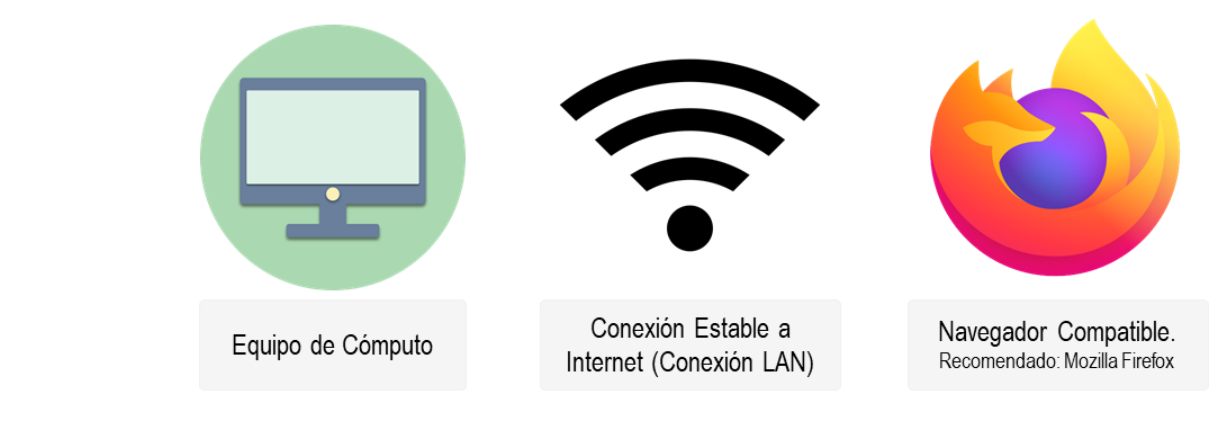

Una vez abierto el navegador el acceso al CRM Web se realiza mediante el siguiente link:

http://68.183.101.57/secura-air/

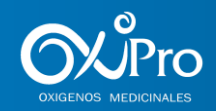

| 😵 vtiger CRM 5 - CRM Comercial 🗙                               | + |         |
|----------------------------------------------------------------|---|---------|
| $\overleftarrow{\leftarrow}$ $\rightarrow$ $\overleftarrow{C}$ |   | <br>🗵 🚖 |
|                                                                |   |         |

De inmediato será dirigido al formulario de ingreso:

| ecuracrm         |   |                                                                      |
|------------------|---|----------------------------------------------------------------------|
| Regístrese       | 1 | Digite su usuario y su<br>contraseña para ingresar al<br>aplicativo. |
| kloma: Spanish v | 2 | Haga clic en el botón Sign in<br>para ingresar al aplicativo.        |

Luego de esto será redirigido a la Página Principal del CRM, en el menú principal, seleccionar el módulo a ingresar:

| -Jecuracrm                                    |                                      |                         |                        | Mis Preferencias Ayuda Acerca<br>! ALERTA Upgrades Pendientes | Salir (CundConsultorCallCenter) |
|-----------------------------------------------|--------------------------------------|-------------------------|------------------------|---------------------------------------------------------------|---------------------------------|
| INICIO - Contratación - Atención al Usuario - | Servicio a Domicilio 👻 Facturación 🕶 | Inventario • Análisis • | Herramientas 👻 Configu | ración ▼ 🛃 😓 🖄 3 💽 4 🗢 0                                      | Buscar Buscar                   |
| Incio > Inicio                                |                                      |                         | 8                      | Novedades                                                     | Agregar                         |

### 4. CREACION DE ENCUESTAS POR PACIENTE

Para la creación encuesta al paciente se debe:

| Atención al Usuario 👻    | 1 - | Identificar en el menú desplegable  |
|--------------------------|-----|-------------------------------------|
| Pacientes                |     | "Atención al Usuario"               |
| Documentos Fisicos       |     |                                     |
| Encuestas                |     |                                     |
| Visitas                  |     | Identificar en el menú desplogable  |
| Referencias de Pacientes | 2 – | identificar en el menti despregable |
| RegistInvima             |     | "Pacientes"                         |
| EntregasIniciales        |     |                                     |
| Ubicaciones de Pacientes |     |                                     |
| Listas de Trabajo        |     |                                     |
| Teléfonos                |     |                                     |

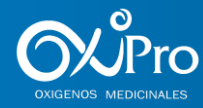

|                                                  | ntario 🔻                  | Análisis 🔻                                                                | Herra                | mientas 🕶 🕻                 | ±                         | <b>9</b> 5 |
|--------------------------------------------------|---------------------------|---------------------------------------------------------------------------|----------------------|-----------------------------|---------------------------|------------|
|                                                  | Entregasin                | iciales Encu                                                              | estas                | Ubicaciones de Pac          | cientes Pacie             | ntes       |
| Digitar numero de identificación del paciente    |                           |                                                                           | Busc                 | car paciente (Bus           | que por cédula).          |            |
|                                                  |                           |                                                                           |                      | Filtros: Todos              |                           |            |
|                                                  | Ú                         | ltimo Servicio Au<br>XIGENO                                               | torizado             | telefono incharge           | Tipo de<br>Documento      | Edad       |
|                                                  | N<br>R                    | EPS - A03 Normal C<br>espaldo con BPP                                     | ON                   | -3132256681 -<br>3213147572 | CC (Cedula<br>Cuidadania) | 58         |
|                                                  | PI                        | EPS - A01 Normal c<br>espaldo sin BPP                                     | on                   | 6291573                     | CC (Cedula<br>Cuidadania) | 44         |
|                                                  | С                         | RB - PIM - Portatil Pe                                                    | ermanente            | х                           | RC (Registro Civil)       | 110        |
|                                                  |                           |                                                                           |                      | 5300612                     | PS (Pasaporte)            | 9          |
| Editar Ubicacion principal                       | Accion<br>OUTBO<br>INBOUN | <b>es</b><br>UND - Servicio a I<br>ID - Servicio a Do<br>autorizacion EPS | Domicilio<br>micilio |                             |                           |            |
| ITES ESPECIALES                                  | Ingresar                  | Autorizacion Inte                                                         | erna                 |                             |                           |            |
| nen Subsidiado                                   | Servicio<br>Agregar       | en Sede<br>Consignación Fa                                                | <u>x / Mail</u>      | 5                           |                           | resar a    |
| - A01 Normal con Respaldo sin BPP                | Agregar                   | Encuesta                                                                  |                      |                             |                           |            |
| a 33 17 B 46 - BOGOTA D.C. (PUENTE<br>DA), BOGOT | Agregar<br>Estado         | Oximetría<br>de Cuenta                                                    |                      |                             |                           |            |
|                                                  | Modific                   | ar Estado Pacient                                                         | e                    |                             |                           |            |

| 6   | Digitar en el c<br>nombre de la<br>Horario no | o > Encuestas<br>ampo Tipo de Enc<br>encuesta "Atencio<br>Habil " (se debe di | uesta el<br>n Linea<br>igitar | ECHONANG<br>sico              |            | Guardar Cancelar | Boscar pacient | Buque por oldula).                                                | 8:2004-2008 viga              |                 |
|-----|-----------------------------------------------|-------------------------------------------------------------------------------|-------------------------------|-------------------------------|------------|------------------|----------------|-------------------------------------------------------------------|-------------------------------|-----------------|
|     | exa                                           | ctamente igual)                                                               |                               | Atencion Linea Horario no Hal | bil        |                  | Paciente       | Usuario Pruebas (CC: 123 🙀 🥥                                      |                               |                 |
|     |                                               |                                                                               | o Encuestado                  |                               | 🖶 🖉        |                  | Asignado a     | Usuario O Grupo                                                   | _ Seleccionar Grupo seg       | ún regional del |
| 7 - | Seleccionar Entid                             | ad del Paciente                                                               | Entidad                       |                               | <b>€</b> 2 |                  |                | [ Escoja ]<br>CUND - OXIAYUDA OXIGENO<br>CUND - OXINOVA Zipaguira | paciente Cundinam<br>Cafetero | arca o Eje      |
|     |                                               | Preguntas                                                                     |                               |                               |            |                  |                | CUND - Oxy Express                                                |                               |                 |
|     |                                               |                                                                               |                               |                               |            |                  |                | CUNDINAMARCA                                                      |                               |                 |
|     |                                               | Auditoría                                                                     |                               |                               |            |                  |                | EJEC-MOTO                                                         |                               |                 |
|     |                                               | Observa                                                                       | aciones Auditoría             |                               |            |                  |                | SAHOS                                                             |                               |                 |
|     |                                               | Observaciones                                                                 |                               |                               |            |                  |                |                                                                   |                               |                 |
|     |                                               |                                                                               | Observaciones                 |                               |            |                  |                |                                                                   |                               |                 |
|     |                                               |                                                                               |                               |                               |            | Guardar Cancelar | 9              | Dar Clic en Guarda                                                | r 📃                           |                 |

Modificar Estado Contrato

Remover Notificacioón Equipos en Riesgo Notificar Ausencia de Referencias Actualizar Datos Persona A Cargo

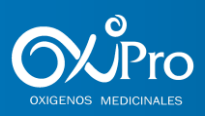

## 5. APLICACIÓN DE ENCUESTA

Comunicarse con el paciente para realizar la aplicación de la encuesta. Tener en cuenta que unas preguntas se preguntan al paciente o familiar que atiende la llamada y otras se diligencia por parte del asesor con la información que se tiene de la base de datos.

| Actiones       Image: Comunicación         - 50077 - Atencion Lines Horeiro       Resolute Nevedado con Softwares         Resolute Nevedado con Softwares       Resolute Nevedado con Softwares         Resolute Nevedado con Softwares       Resolute Nevedado con Softwares         Resolute Nevedado con Softwares       Resolute Nevedado con Softwares         Resolute Nevedado con Softwares       Resolute Nevedado con Softwares         Resolute Nevedado con Softwares       Resolute Nevedado con Softwares         Resolute Nevedado con Softwares       Resolute Nevedado con Softwares         Resolute Nevedado con Softwares       Resolute Nevedado con Softwares         Resolute Nevedado con Softwares       Resolute Nevedado con Softwares         Resolute Nevedado con Softwares       Resolute Nevedado con Softwares         Resolute Nevedado con Softwares       Resolute Nevedado con Softwares         Resolute Nevedado con Softwares       Resolute Nevedado con Softwares         Resolute Nevedado con Softwares       Resolute Nevedado con softwares         Aplicar Pregunta : Seleccionar el<br>paciente. En el campo observaciones<br>detallar el motivo de la llamada.       Seccionar el<br>fina de atención en<br>software       Observaciones         Aplicar Pregunta : Seleccionar de 1<br>a S según responda el<br>paciente. En el campo observaciones<br>detallar el motivo de la llamada.       Cofino califica la<br>fina de atención en<br>software       Observaciones       Cofino c                                                                                                    |    |
|----------------------------------------------------------------------------------------------------|----|
| uario Pruebas (CC: 123460789)       Novedades       Agregat         ebas (CC: 123460789)       Italicator       Italicator         Ez       Italicator       Italicator         Ez       Italicator       Italicator         Aplicar Pregunta : Seleccionar el<br>motivo de llamada según responda el<br>paciente. En el campo observaciones<br>detallar el motivo de la llamada.       Italicator a la<br>se según respunda el<br>a 5 según respuesta del paciente       Italicator a la<br>se según respuesta del paciente       Italicator mis         Aplicar Pregunta : Seleccionar el<br>motivo de la llamada<br>a 5 según respuesta del paciente       Italicator mis       Italicator a la<br>se según respuesta del paciente       Observaciones         Aplicar Pregunta : Seleccionar de la<br>a 5 según respuesta del paciente       Italicator mis       Italicator mis       Italicator mis         Aplicar Pregunta : Seleccionar de la<br>a 5 según respuesta del paciente       Italicator mis       Italicator mis       Italicator mis                                                                                                    |    |
| Ez         Seresponda el paciente         Aplicar Pregunta : Seleccionar el motivo de la llamada egún respuesta del paciente. En el campo observaciones detallar el motivo de la llamada.         Aplicar Pregunta : Seleccionar el motivo de la llamada.         Aplicar Pregunta : Seleccionar el motivo de la llamada.         Aplicar Pregunta : Seleccionar el motivo de la llamada.         Aplicar Pregunta : Seleccionar el motivo de la llamada.         Aplicar Pregunta : Seleccionar el motivo de la llamada.         Aplicar Pregunta : Seleccionar el motivo de la llamada.         Aplicar Pregunta : Seleccionar el motivo de la llamada.         Aplicar Pregunta : Seleccionar el motivo de la llamada.         Aplicar Pregunta : Seleccionar de la llamada.         Aplicar Pregunta : Seleccionar de la llamada.         Aplicar Pregunta : Seleccionar de la llamada.         Aplicar Pregunta : Seleccionar de la llamada.         Aplicar Pregunta : Seleccionar de la llamada.         Aplicar Pregunta : Seleccionar de la llamada.         Aplicar Pregunta : Seleccionar de la llamada.         Aplicar Pregunta : Seleccionar de la llamada.         Aplicar Pregunta : Seleccionar de la llamada.         Aplicar Pregunta : Seleccionar de la llamada.         Aplicar Pregunta : Seleccionar de la llamada.         Aplicar Pregunta : Seleccionar de la llamada.         Aplicar Pregunta : Seleccionar de la llamada.                                                                                                    |    |
| Ez         Aplicar Pregunta : Seleccionar<br>SI o No según responda el<br>paciente       1         Aplicar Pregunta : Seleccionar el<br>motivo de llamada según responda el<br>paciente. En el campo observaciones<br>detallar el motivo de la llamada.       1         Aplicar Pregunta : Seleccionar el<br>motivo de la llamada<br>e a benorin de<br>a 5 según respuesta del paciente       1         Aplicar Pregunta : Seleccionar el<br>motivo de la llamada.       1         Aplicar Pregunta : Seleccionar el<br>motivo de la llamada.       1         Aplicar Pregunta : Seleccionar el<br>motivo de la llamada.       1         Aplicar Pregunta : Seleccionar el<br>motivo de la llamada.       1         Aplicar Pregunta : Seleccionar el<br>motivo de la llamada.       1         Aplicar Pregunta : Seleccionar de<br>a 5 según respuesta del paciente       1         Aplicar Pregunta : Seleccionar de<br>a 5 según respuesta del paciente       1         Aplicar Pregunta : Seleccionar de<br>a 5 según respuesta del paciente       1         Aplicar Pregunta : Seleccionar de<br>a 5 según respuesta del paciente       1         Aplicar Pregunta : Seleccionar de<br>a 5 según respuesta del paciente       1         Aplicar Pregunta : Seleccionar de<br>a 5 según respuesta del paciente       1         Aplicar Pregunta : Seleccionar de<br>a 5 según respuesta del paciente       1         Aplicar Pregunta : Seleccionar de<br>a 5 según respuesta del paciente       1         Aplicar Pregunta : Seleccionar de<br>a 5                                                                                                    |    |
| Aplicar Pregunta : Seleccionar<br>Sl o No según responda el<br>paciente       1       Se respondio Ilamada<br>en Horario no Habil       Escoja ]       Observaciones         Aplicar Pregunta : Seleccionar el<br>motivo de llamada según responda el<br>paciente. En el campo observaciones<br>detallar el motivo de la Ilamada.       1       Metivo de Llamada       Escoja ]       Observaciones         Aplicar Pregunta : Seleccionar el<br>motivo de llamada según responda el<br>paciente. En el campo observaciones<br>detallar el motivo de la Ilamada.       1       Escoja ]       Observaciones         Aplicar Pregunta : Seleccionar el<br>motivo de la Ilamada.       2       Metivo de Llamada       Escoja ]       Observaciones         Aplicar Pregunta : Seleccionar el<br>motivo de la Ilamada.       2       Metivo de Llamada       Escoja ]       Observaciones         3       Seregún respuesta del paciente       1       Escoja ]       Observaciones         4       1       Seregún respuesta del paciente       0       Observaciones         4       1       Seregún respuesta del paciente       0       Observaciones         5       1       1       Seregon respuesta del paciente       0       0         4       1       1       Seregon respuesta del paciente       1       1       1                                                                                                    |    |
| Aplicar Pregunta : Seleccionar   Sl o No según responda el paciente     Preguntas     Preguntas     Se respondio llamada en Horario no Habil     Image: Ene el campo observaciones detallar el motivo de la llamada.     Aplicar Pregunta : Seleccionar de 1 a 5 según respuesta del paciente     Aplicar Pregunta : Seleccionar de 1 a 5 según respuesta del paciente     Aplicar Pregunta : Seleccionar de 1 a 5 según respuesta del paciente     Aplicar Pregunta : Si la llamada en de campo colifica la facilidad para comunicarse con la licación más baja.     Aplicar Pregunta : Seleccionar de 1 a 5 según respuesta del paciente     Aplicar Pregunta : Si la llamada en de colifica la facilidad para comunicarse con la licación más baja.     Aplicar Pregunta : Seleccionar de 1 a 6 stación de emergencias? Siendo 1 la calificación más baja.     Aplicar Pregunta : Si la llamada en de califica la facilidad para comunicarse con la licación más baja.                                                                                                    |    |
| Si o No segun responda el paciente       - 11       Se respondio llamada en Horario no Habil       [Escoja] ~       Observaciones         Aplicar Pregunta : Seleccionar el motivo de llamada según responda el paciente. En el campo observaciones detallar el motivo de la llamada.       - 12       Motivo de Llamada       [Escoja] ~       Observaciones         Àplicar Pregunta : Seleccionar de 1 a 5 según respuesta del paciente       - 13       [Escoja] ~       Observaciones         Aplicar Pregunta : Seleccionar de 1 a 5 según respuesta del paciente       - 13       [Escoja] ~       Observaciones         Aplicar Pregunta : Seleccionar de 1 a 5 según respuesta del paciente       - 13       [Escoja] ~       Observaciones                                                                                                    |    |
| Aplicar Pregunta : Seleccionar el motivo de llamada según responda el paciente. En el campo observaciones detallar el motivo de la llamada. <ul> <li>Image: Aplicar Pregunta : Seleccionar de 1 a 5 según respuesta del paciente</li> <li>Aplicar Pregunta : Si la llamada on transmissionaria de la comunicarse con la línea de atención de emergencias? Siendo 1 la calificación más baja.</li> </ul> <li>Image: Aplicar Pregunta : Si la llamada on transmissionaria de la comunicarse con la línea de atención de emergencias? Siendo 1 la calificación más baja.</li> <li>Aplicar Pregunta: Si la llamada on transmissionaria de la comunicarse con la línea de atención de emergencias? Siendo 1 la calificación más baja.</li> Observaciones <ul> <li>Cómo califica la facilidad para comunicarse con la línea de atención de emergencias? Siendo 1 la calificación más baja.</li> <li>Cómo califica la gión de la llamada on transmissionaria de la comunicarse con la línea de atención de emergencias? Siendo 1 la calificación más baja.</li> </ul> <ul> <li>Cómo califica la gión de la llamada on transmission de la llamada on transmission de la llamada</li></ul> |    |
| Aplicar Pregunta : Seleccionar de 1<br>a 5 según respuesta del paciente                                                                                                    |    |
| Aplicar Dregunta: Si la llamada co                                                                                                    | .1 |
| Aprical Freguria. Si la lialifiada se Atención de la Persona que le Brindó soporte? Observaciones                                                                                                    |    |
| respuesta del paciente.<br>Si no se respondió la llamada no se                                                                                                    |    |
| aplica estas preguntas y se<br>selecciona NA (La solicitud fue<br>resuelta? (Escoja ) (Deservaciones                                                                                                    |    |

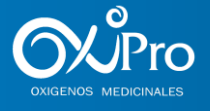

| Responde Asesor: Según<br>Ilamadas de la base de datos<br>seleccionar.                                       | 15 | Numero de Llamadas<br>Entrantes (Asesor) | [Escoja] 🗸 |                            | 0                                                      | bservaciones                                      |                 |
|----------------------------------------------------------------------------------------------------|----|------------------------------------------|------------|----------------------------|--------------------------------------------------------|---------------------------------------------------|-----------------|
| Responde Asesor: Según motivo<br>de llamada seleccionar si la<br>llamada en horario hábil                    | 16 | Pertinencia Llamada<br>(Asesor)          | [Escoja] 🗸 |                            | 0                                                      | bservaciones                                      | ji.             |
| seleccionar pertinencia                                                                                      | 17 | Criticidad Motivo<br>Llamada (Asesor)    | [Escoja] 🗸 |                            | 0                                                      | bservaciones                                      | .:              |
| de llamada seleccionar la criticidad de la llamada                                                           | 18 | ¿Se programo visita?<br>(Asesor)         | [Escoja]   | ~                          | 0                                                      | bservaciones                                      |                 |
| Responde Asesor: Validar en el<br>CRM y según información del                                                |    | Observaciones                            |            |                            |                                                        |                                                   | ***             |
| paciente si se presto servicio de<br>urgencia. Seleccionar según<br>corresponda y dejar las<br>observaciones |    | Observaciones                            |            | 19                         | Registrar observa<br>del resultado o<br>manifestadas p | ciones genera<br>de la llamada<br>por el paciente | ales            |
|                                                                                                    |    |                                          |            | Dar clic en g<br>encuesnta | juardar, para que la<br>i quede guardada               | 20                                                | Guardar Cancela |

#### 6. Consulta de Encuestas Pendientes

Crear Filtro de Encuestas "Atencion Linea Horario no Habil".

| ción 🔻                 | ATENCIÓN AL USUA         | <u>RIO</u> • | Servicio a Do       | micilio 🔻   | Fa      | acturación  |
|------------------------|--------------------------|--------------|---------------------|-------------|---------|-------------|
| stionOutbo             | Visitas                  | cientes      | Teléfonos           | RegistInvim | na      | DocFisico   |
| Enour                  | Referencias de Pacientes |              |                     | n (m        | 0.090   |             |
| Encue                  | RegistInvima             |              |                     | 2           | •       |             |
| e 20461                | EntregasIniciales        | a) (1 2      | 345 k) (b)          |             | #Rep    | oorte: 3367 |
|                        | Ubicaciones de Pacientes |              |                     |             | Desc    | (           |
|                        | Listas de Trabajo        | Tipo de Er   | icuesta             |             | Pacient | e           |
| - Entrega I<br>258749) | Teléfonos                | Entrega In   | icial               |             | RICARD  | O HERNAN    |
| - Entrega I            | GestionOutbound          | Entrega In   | icial               |             |         |             |
| - Entrega I            | Pacientes                | Estrans In   | cia a Da            |             |         |             |
| Fatural                | Documentos Físicos       | Entregalit   | 21                  | -           | Ing     | gresar      |
| - Entrega I            | Encuestas                | Entrega In   | icial               |             |         |             |
| - Entrega I            | Autorizaciones           | Entrega In   | icial               |             | MARIA   | VARGAS (C   |
| - Entrega I            | Ordenes de Servicio      | Entregalo    | icial Servicio a Do | micilio     | DAGORI  |             |
| Estres 1               | Recogidas                | go           |                     |             |         |             |

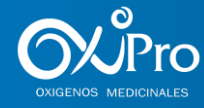

|                                                                                                    |                                                                                                    |                   |                            |                                                                                    | Sele                                           | eccionar la o<br><u>"Nueva</u> "                                       | pción                                  | 22                  |
|----------------------------------------------------------------------------------------------------|----------------------------------------------------------------------------------------------------|-------------------|----------------------------|------------------------------------------------------------------------------------|------------------------------------------------|------------------------------------------------------------------------|----------------------------------------|---------------------|
| Mostrando 1 - 20 de 388439                                                                                                    | g ( 12345 y (p                                                                                                    | #Reporte:<br>Desc | Filtros:                   |                                                                                    |                                                |                                                                        | ∨ <u>Nue</u>                           | iva   Editar   Borr |
| "Nombre de la Vis                                                                                                    | sta:                                                                                                    | 23                | Registrar e<br>crear en el | el nombro<br>campo e                                                               | □ <sub>Filar po<br/>e del fil<br/>l nomb</sub> | tro a<br>re de                                                         |                                        |                     |
|                                                                                                    |                                                                                                    |                   |                            | la vista                                                                           |                                                |                                                                        |                                        |                     |
| Filtros Estandar                                                                                                    |                                                                                                    |                   | Filtros Avanzados          | la vista                                                                           |                                                |                                                                        |                                        |                     |
| Filtros Estandar<br>ondiciones de la búsqueda para restring<br>sde utilizar filtros "or" introduciendo varis<br>sde incorporar hasta 10 artículos, separa | gir la lista.<br>os elementos en el tercer campo.<br>ados por comas.                                                              |                   | Filtros Avanzados          | la vista<br>Especificar<br>del filtro a cri                                        | en la secci<br>ear según<br>el ca              | ón REGLA el n<br>las listas de tra<br>mpo                              | nombre<br>abajo en                     |                     |
| Filtros Estandar<br>ondiciones de la búsqueda para restring<br>ade utilizar filtros "or" introduciendo vario<br>de incorporar hasta 10 artículos, separa  | gir la lista.<br>os elementos en el tercer campo.<br>ados por comas.<br>REGLA                                                     |                   | Filtros Avanzados          | la vista<br>Especificar<br>del filtro a cri                                        | en la secci<br>ear según<br>el cai             | ón <b>REGLA</b> el n<br>las listas de tra<br>mpo                       | nombre<br>abajo en                     |                     |
| Filtros Estandar<br>ondiciones de la búsqueda para restring<br>ede utilizar filtros "or" introduciendo vario<br>ede incorporar hasta 10 artículos, separa | gir la lista.<br>os elementos en el tercer campo.<br>ados por comas.<br>REGLA<br>Tipo de Encuesta                                 |                   | Filtros Avanzados          | la vista<br>Especificar<br>del filtro a cri                                        | en la secci<br>ear según<br>el ca              | ón REGLA el n<br>las listas de tra<br>mpo                              | nombre<br>abajo en<br>lea Horario no H | tabil               |
| Filtros Estandar<br>ondiciones de la búsqueda para restring<br>ede utilizar filtros "or" introduciendo vario<br>ede incorporar hasta 10 artículos, separ  | gir la lista.<br>os elementos en el tercer campo.<br>ados por comas.<br>REGLA<br>Tipo de Encuesta<br>Estado                       |                   | Filtros Avanzados          | la vista<br>Especificar<br>del filtro a cri<br>v igual                             | en la secci<br>ear según<br>el ca              | ón REGLA el n<br>las listas de tra<br>mpo<br>Atencion Lin<br>Pendiente | nombre<br>Ibajo en<br>Iea Horario no H | fabil               |
| Filtros Estandar<br>ondiciones de la búsqueda para restring<br>ade utilizar filtros "or" introduciendo varie<br>de incorporar hasta 10 artículos, separa  | gir la lista.<br>os elementos en el tercer campo.<br>ados por comas.<br>REGLA<br>Tipo de Encuesta<br>Estado<br>Ninguno            |                   | Filtros Avanzados          | la vista<br>Especificar<br>del filtro a cri<br>v igual<br>v igual<br>v Ningu       | en la secci<br>ear según<br>el cai             | ón REGLA el n<br>las listas de tra<br>mpo<br>Atencion Lin<br>Pendiente | rombre<br>Ibajo en<br>Iea Horario no H | tabil               |
| Filtros Estandar<br>ondiciones de la búsqueda para restring<br>ede utilizar filtros "or" introduciendo vario<br>ede incorporar hasta 10 artículos, separa | gir la lista.<br>os elementos en el tercer campo.<br>ados por comas.<br>REGLA<br>Tipo de Encuesta<br>Estado<br>Ninguno<br>Ninguno |                   | Filtros Avanzados          | la vista<br>Especificar<br>del filtro a cri<br>vigual<br>vigual<br>vigual<br>vingu | en la secci<br>ear según<br>el ca<br>no        | ón REGLA el n<br>las listas de tra<br>mpo Atencion Lin Pendiente       | nombre<br>Ibajo en<br>Iea Horario no H | fabil               |

Guardar Cancelar

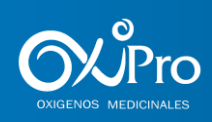